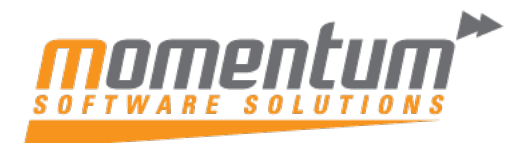

# Wiise – How to set up Bank Feeds

# **Overview**

## What are bank feeds?

A bank feed is a list of transactions from your bank of money spent and received that links directly into Wiise through a data feed. This gives you a daily update on your banking transactions so you won't need to manually download and import bank statements into Wiise.

Wiise uses a 3rd party data aggregator, SISS Data Services (SISS), to collect transaction data from many Australian financial institutions and make it available to Wiise.

Bank transaction feeds are updated each morning at 9am with data from the previous day. There is a second check at 1pm for any delayed data that missed the 9am feed, although it will be rare to see new transactions in this second feed.

### Why would I set up a bank feed?

To help you keep on top of your bank transactions, and track payments made and money received, you can set up a bank feed directly from your bank into Wiise. This will save you time and improve your bank transaction data accuracy, because you won't need to keep jumping between Wiise and your online banking or manually enter transactions into Wiise from bank statements.

Bank feeds include all transactions, including payments, cash receipts, fees & interest on your account. These transactions are automatically loaded into your company in Wiise each day. They can then be sent to a Bank Account Reconciliation or Payment Reconciliation Journal for matching and posting.

### Which bank accounts support bank feeds?

As many as fourteen Australian financial institutions currently support bank feeds. The accounts must be domiciled in Australia. If you're not sure whether you can set up a bank feed from your bank, begin by registering an account from the bank and SISS will attempt to set up a data feed from one of the associated institutions. Credit Cards are not currently supported.

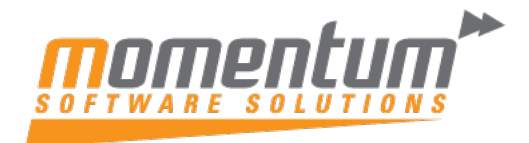

| Step 1                                                                                                    |  |  |  |  |  |  |
|----------------------------------------------------------------------------------------------------|--|--|--|--|--|--|
| Go to the Bank Statement Service menu and select Register Bank Feed. <b>Note:</b> If this menu item doesn't appear then your BSB is not supported for bank feeds. Double-check your bank details to make sure your account number and BSB are correct.                                                                                                    |  |  |  |  |  |  |
| Bank Account Card                                                                                                    |  |  |  |  |  |  |
| CRONUS · Cronus                                                                                                    |  |  |  |  |  |  |
| Process Report Bank Statement Service Bank Account Navigate More options                                                                                                    |  |  |  |  |  |  |
| 🖫 Register Account 🛛 🥝 Help 🛛 🗙 Cancel                                                                                                    |  |  |  |  |  |  |
| No                                                                                                    |  |  |  |  |  |  |
| Process Report Bank Statement Service Bank Account Navigate More options     Image: Image: Ima |  |  |  |  |  |  |
| Po you want to Register your Bank Feeds for Bank Account BO30<br>062233   10151364?<br>Yes No                                                                                                    |  |  |  |  |  |  |
| REGISTRATION COMMENCED.                                                                                                    |  |  |  |  |  |  |
| A registration form has been generated for this bank account. Please save or download the registration form from your browser window, then follow the instructions to complete the registration.                                                                                                    |  |  |  |  |  |  |
| WHO IS SISS?                                                                                                    |  |  |  |  |  |  |
| Wilse provides data feeds via SISS Data Services. SISS Data Services partners with you<br>to provide data directly from your banking systems into your Wilse cloud accounting<br>solution.                                                                                                    |  |  |  |  |  |  |
| Find Out More                                                                                                    |  |  |  |  |  |  |
| Need help setting up bank feeds?                                                                                                    |  |  |  |  |  |  |

The information contained in this document is intended to be a guide for using your software. It is not accounting, bookkeeping or payroll advice. You should seek advice or clarification from your professional advisor in respect of these matters.

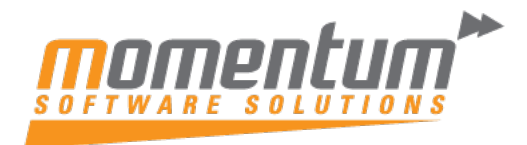

| Step                                              | 2                                                                                                    |                                                                                                    |                                                                                                    |                                                                      |                                                                                                    |                             |
|---------------------------------------------------|----------------------------------------------------------------------------------------------------|----------------------------------------------------------------------------------------------------|----------------------------------------------------------------------------------------------------|----------------------------------------------------------------------|----------------------------------------------------------------------------------------------------|-----------------------------|
| Once y<br>you. Th<br>return it<br>feed.           | ou've selected Register B<br>te process varies per bar<br>t to SISS, while with som                                                                                                    | Bank Feed, a par<br>ik, for some, you<br>e banks you can<br><b>y to Disclos</b> e                                                                            | tially complet<br>'Il need to cor<br>complete an                                                                                 | ed PD<br>nplete<br>online                                            | F form will be se<br>and sign the for<br>process to activ                                                                                    | ent to<br>m and<br>ate your |
| SI                                                | SS Data Services Pty L                                                                                                    | imited (ABN 9                                                                                                    | 5 152 620 3                                                                                                    | 65) (*                                                               | SISS")                                                                                                    |                             |
|                                                   | Cient name (17 we / 0s / we / My /                                                                                                    | our)                                                                                                    |                                                                                                    | 100                                                                  | mmbiz service IU                                                                                                    |                             |
| •                                                 | 100481060                                                                                                    |                                                                                                    |                                                                                                    |                                                                      |                                                                                                    |                             |
|                                                   | Name of organisation(s) to whom the                                                                                                    | ese account(s) beiong (e.g                                                                                                    | . Me or My / Our cor                                                                                                    | npany)                                                               |                                                                                                    |                             |
|                                                   | Date                                                                                                    | Collugia nama /*College                                                                                                    | (m <sup>2</sup> )                                                                                                    | Software F                                                           | Provider ("Recipient Client                                                                                                    | -                           |
|                                                   | 11/08/2018                                                                                                    | Sonware name ( Sonwa                                                                                                    | (*)                                                                                                    | over man or r                                                        | Tornoor ( receptorie Court                                                                                                    |                             |
|                                                   | ( ) index sets                                                                                                    | -                                                                                                    |                                                                                                    |                                                                      |                                                                                                    |                             |
|                                                   | SISS or Recipient Identifier                                                                                                    | Prac                                                                                                    | tice Name or Advise                                                                                                    | r Name (if                                                           | relevant) ("Advisor")                                                                                                    |                             |
|                                                   |                                                                                                    |                                                                                                    |                                                                                                    |                                                                      |                                                                                                    |                             |
|                                                   |                                                                                                    |                                                                                                    |                                                                                                    |                                                                      |                                                                                                    | _                           |
| produ<br>availa<br>extent<br>subsc<br>subsc       | ct data ("Data") in relation to the accou<br>ble by electronic file (or such other me<br>t relevant), and their service providers<br>ription of the Software for My/Our use<br>ription of the Software or Data, for that                     | nt(s) set out below ("Acco<br>thod as the Bank agrees)<br>(together referred as the "I<br>of that subscription and, to<br>Advisor to provide me wit          | unts"). I/We understa<br>to SISS and the Rec<br>Recipients") for the p<br>the extent that I/We<br>h advice regarding n           | ind that the<br>pient Clies<br>permit an<br>ty Account               | e Bank will make my Data<br>nt, My/Our Advisors (to th<br>f importing the Data into the<br>y Advisor to access such<br>ts.                   | he<br>AyiOur                |
| Sec                                               | tion 2                                                                                                    |                                                                                                    |                                                                                                    |                                                                      |                                                                                                    |                             |
| I/We o<br>Recip<br>My/O<br>can b<br>Softw<br>Acco | understand that the Recipients will mak-<br>ients will hold the Data in their systems<br>or responsibility to understand the Reci<br>e found at <u>https://sissdataservices.com</u><br>are Provider and other Recipients with<br>ount name 1 | te My/Our Data available t<br>s and will be responsible fo<br>pients' privacy policies an<br><u>au/privacy-policy</u> . I/We u<br>respect to the manner in s | o Me/Us or My/Our a<br>r its safekeeping, wit<br>d terms of service. S<br>nderstand that I/We i<br>which they will handli<br>BSB | dvisers vi<br>nich may ir<br>ISS's privi<br>must refer<br>e My/Our I | a a secure web site. The<br>nclude storing it overseas<br>acy policies and terms of<br>to the privacy policies of<br>Data.<br>Account number | It is<br>service<br>the     |
| Con                                               | mBank Transaction Account                                                                                                    |                                                                                                    | 062233                                                                                                    | 3                                                                    | 10151364                                                                                                    |                             |
| SISS w                                            | 3                                                                                                    | et up the data fee                                                                                                    | ed and check                                                                                                    | the au                                                               | uthority on the ac                                                                                                    | count.                      |
| So mak<br>form.                                   | e sure you include prope                                                                                                    | er signatures fron                                                                                                    | n appropriate                                                                                                    | autho                                                                | rities on the regi                                                                                                    | stration                    |

The information contained in this document is intended to be a guide for using your software. It is not accounting, bookkeeping or payroll advice. You should seek advice or clarification from your professional advisor in respect of these matters.

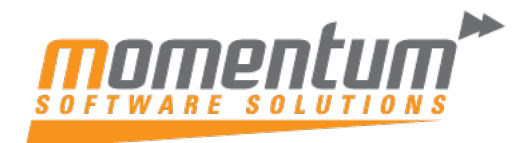

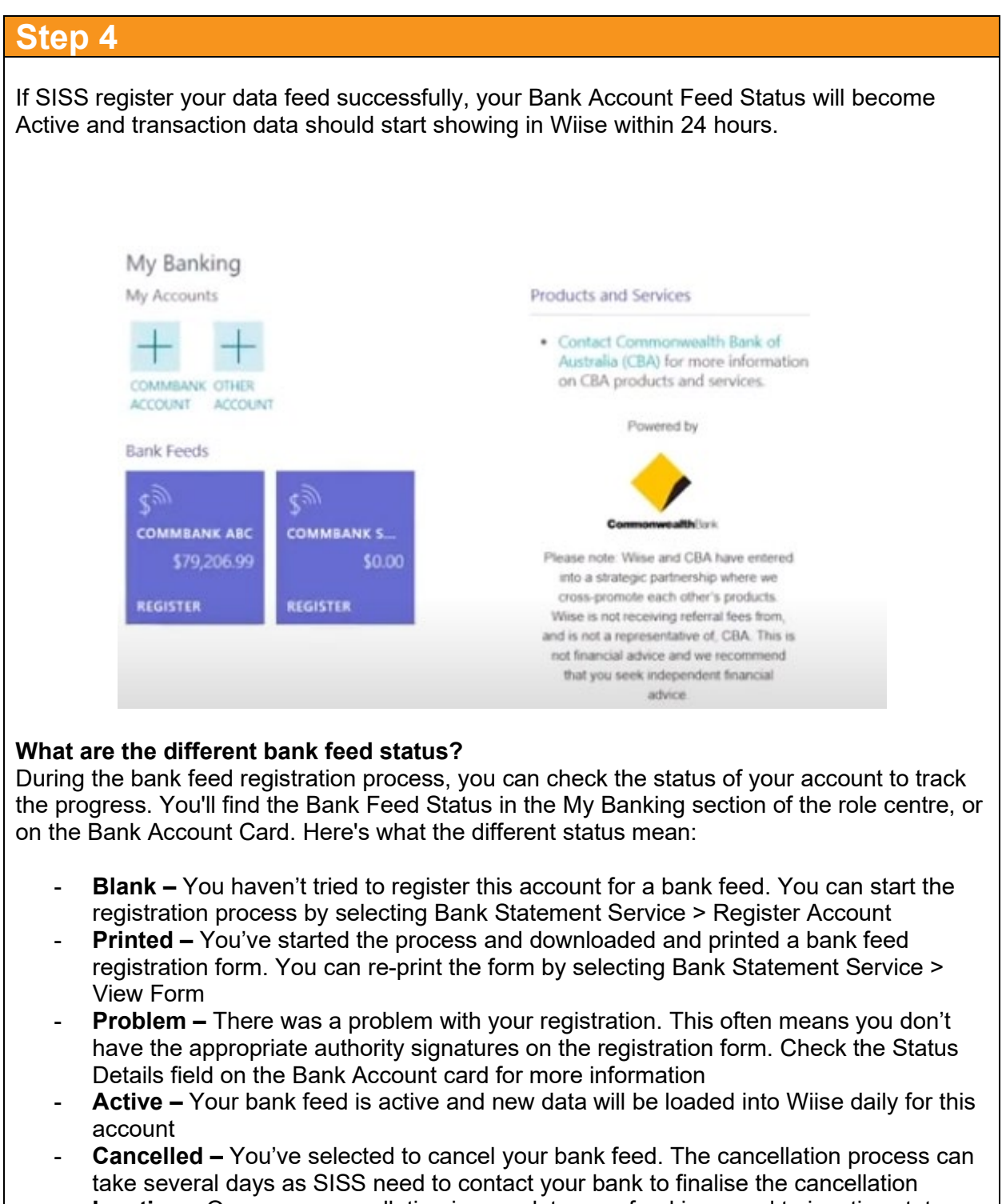

- Inactive – Once your cancellation is complete your feed is moved to inactive status

The information contained in this document is intended to be a guide for using your software. It is not accounting, bookkeeping or payroll advice. You should seek advice or clarification from your professional advisor in respect of these matters.

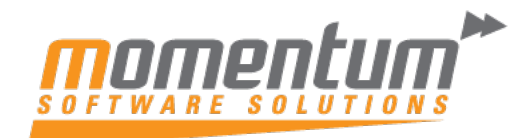

| Bank Statement Service                                                                                                    |                     |                  |                           |  |  |  |  |  |
|----------------------------------------------------------------------------------------------------|---------------------|------------------|---------------------------|--|--|--|--|--|
| Bank Feed Status                                                                                                    | Active              | Last Import Date | 25/08/2022                |  |  |  |  |  |
| Reconciliation Type                                                                                                    | Bank Reconciliation | Status Details   | Set to Active by incoming |  |  |  |  |  |
| Reconciliation Freq                                                                                                    | Automatic Daily     |                  | uata.                     |  |  |  |  |  |
| If there are problems with the registration your account may go into Problem status. You'll be able to see more information on the Bank Account Card in the Status Details field. This should describe the problem and hopefully the action required to resolve the problem. Once account should move to Active status. |                     |                  |                           |  |  |  |  |  |